# DIGITAL SOLUTIONS

How to Activate the Digital Solutions Licences: Landini Farm START PACK

*For Landini Customers v.6.0 12/2024* 

**Passion for Innovation.** 

Inch

# Index

| INTRO                                   | DUCTION & DEFINITIONS                                           | 2  |  |  |
|-----------------------------------------|-----------------------------------------------------------------|----|--|--|
| ACTIVATION PROCESS OF DIGITAL SOLUTIONS |                                                                 |    |  |  |
| 1.                                      | Download My Landini App from the stores                         | 3  |  |  |
| 2.                                      | Create your My Landini App account                              | 3  |  |  |
| 3.                                      | Register your new tractor                                       | 6  |  |  |
| 4.                                      | Registration successfully completed                             | 9  |  |  |
| 5.                                      | Activate the warranty and the licences of the Digital Solutions | 10 |  |  |
| 6.                                      | Access to Landini Farm                                          | 12 |  |  |
| Useful                                  | links                                                           | 13 |  |  |

## **INTRODUCTION & DEFINITIONS**

Landini Digital Solutions offer a range of advanced functionalities to improve performance, efficiency and profitability of the farmers.

#### My Landini – App

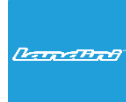

Thanks to **My Landini** you will have **direct access to all Landini digital solutions.** You can discover promotions and special offers, keep updated about Landini news and events and look for your nearest dealer.

#### Landini Fleet & Remote Diagnostics Management – App

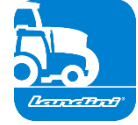

The telematics system that monitors the key tasks of your fleet of tractors:

- Tractor position and parameters such as speed, engine rpm and fuel consumption.
- Data analysis to establish the productivity and performance of each machine and calculate the company's economic margins.
- Remote diagnostics for troubleshooting, reducing downtime and extending machine life.
- Registration of working data to update the work log and maximise performance.

#### Landini Farm – App

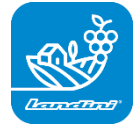

Platform for managing agronomic data:

- Farm management
- Agronomic models
- Sensor integration
- Prescription maps
- Traceability and Sustainability

#### Landini PSM System – Service accessible through RTK system

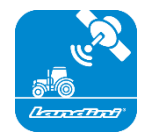

Precision Steering Management made possible by satellite navigation with RTK correction system such as X25 monitor, to carry out work in the open field to a deviation of only 2 cm from the set course.

#### Landini Efficiency Plan – Service accessible from My Landini App

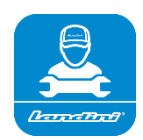

With the Landini Efficiency Plan you will always be in control of the preventive maintenance your tractor needs to keep it running efficiently every day.

Discover the checks that need to be carried out and the necessary spare parts, directly on My Landini app.

## ACTIVATION PROCESS OF DIGITAL SOLUTIONS

For customers purchasing tractors equipped with Landini Farm Start Pack (Landini Farm subscription only).

Digital Solutions licences can be activated within 90 days of the warranty start date, after which they cannot be activated.

1. Download My Landini App from the stores

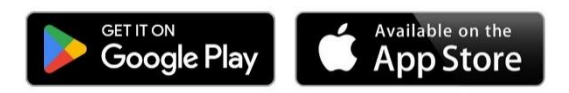

2. Create your My Landini App account

Open the App and click on Log In.

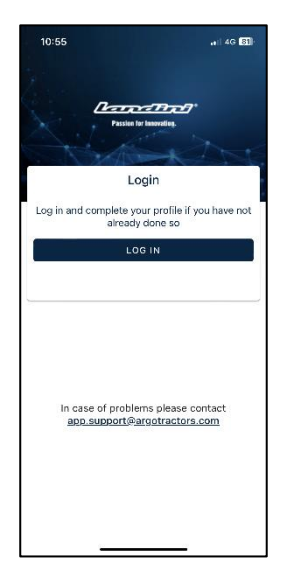

Click on Sign Up.

| 10:55               |                                 |
|---------------------|---------------------------------|
| Done 🔒 rgotractor   | s.eu.auth0.com 🗚 🖒              |
| ARGO<br>Quality W   | TRACTORS<br>Vork. Quality Life. |
| We                  | elcome                          |
| Log in to argotract | ors to continue to Landini.     |
| Email address —     |                                 |
| Password            | 0                               |
| Forgot password?    |                                 |
| с                   | ontinue                         |
| Don't have an accou | nts Sign up                     |
| < >                 | Û Ø                             |

Register using the email address given to the dealer to enter the warranty certificate. Choose a password that contains:

• At least 8 characters

•

- At least 3 of the following:
  - Lower case letters (a-z)
  - Upper case letters (A-Z)
  - Numbers (0-9)
  - Special characters (e.g. !@#\$%^&\*)

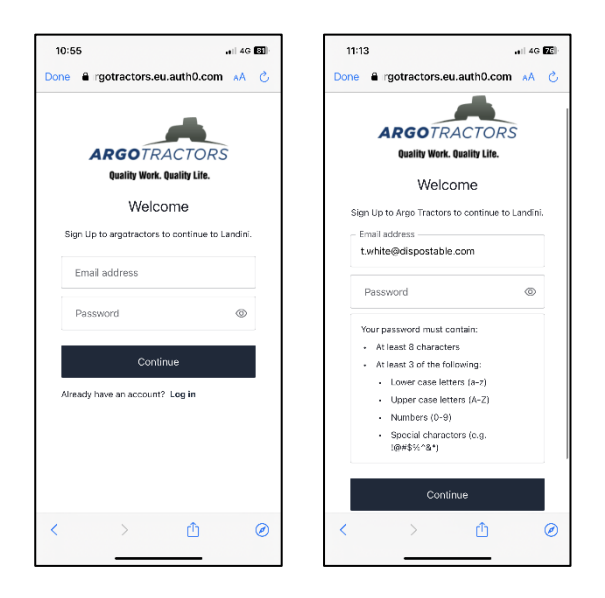

Confirm registration by clicking on the email received to your email address.

Go back to the App and click on CONTINUE.

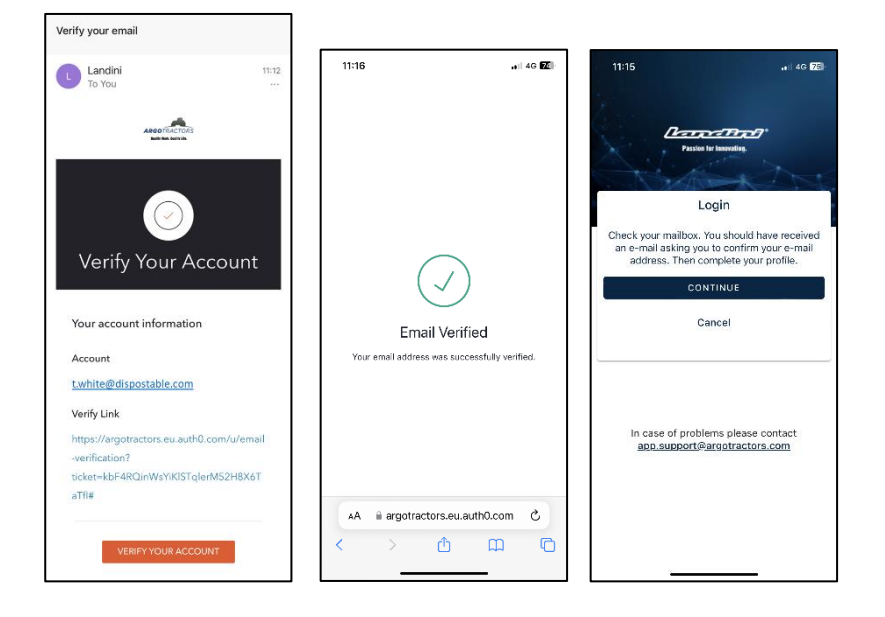

Fill-in all the fields of the registration form: Name, Last Name, Phone Number, Address and answer the question "Do you own one of our tractors or do you have the right to sign contracts?".

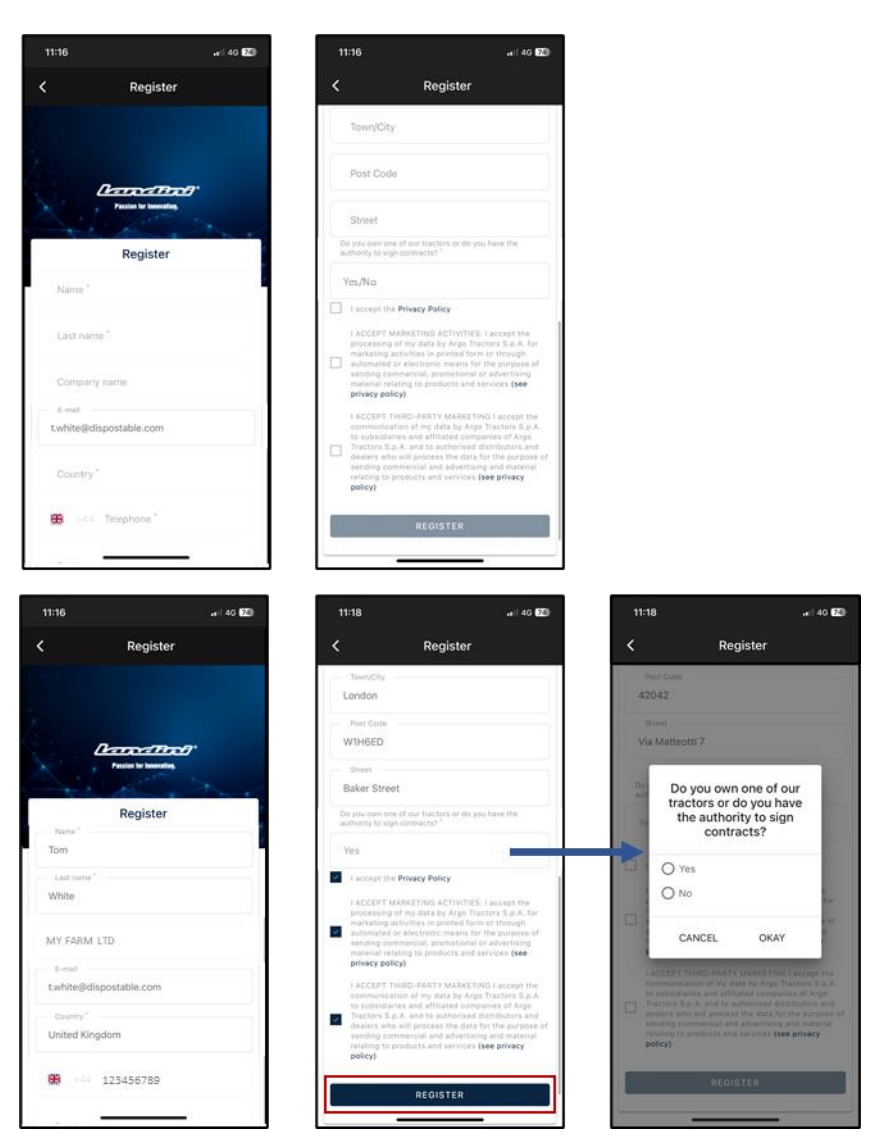

Accepts the privacy policy and click on REGISTER.

Verify your mobile phone number to have it associated to your My Landini account by entering the OTP received by SMS.

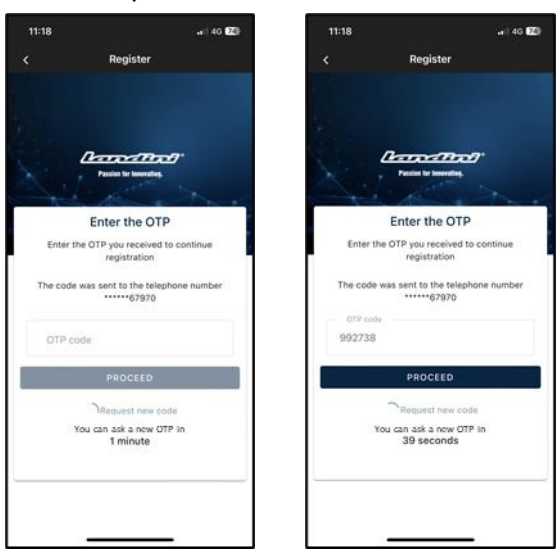

#### 3. Register your new tractor

Register your new tractor by confirming the serial number proposed by the system (automatic match done with email address/phone number of the account and of the warranty certificate) or by entering the Serial Number.

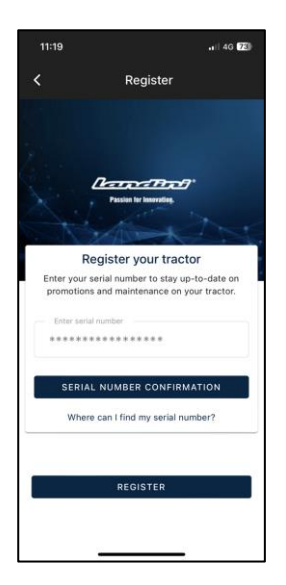

#### Confirm the tractor model

| 11:19 .tl 4G 🖾                                                           |
|--------------------------------------------------------------------------|
| Confirm Serial number Data                                               |
| Confirm the data relating to the new serial number<br>you wont to enter. |
| Product range<br>RP5E                                                    |
| RP5EDT4110GT                                                             |
|                                                                          |
|                                                                          |
|                                                                          |
|                                                                          |
|                                                                          |
| CONFIRM                                                                  |
| CANCEL                                                                   |

#### confirm to be:

- the owner of the tractor
- the delegate with authority to sign contracts (with reference to a specific farm) This functionality gives the possibility to bigger farms to have legal representative to sign the contract (instead of the owner) and to automatically generate a contract where it is stated that who signs the contract is not the owner, but instead someone of the farm with the legal authority to sign the contracts
- none of the 2

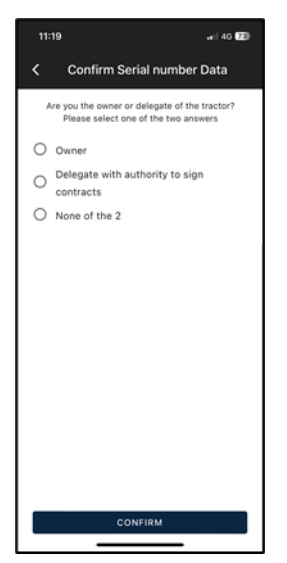

#### and confirm the data.

| 11:19                               | ••)   4G [73]      |  |  |  |
|-------------------------------------|--------------------|--|--|--|
| < Seria                             | al number Warranty |  |  |  |
| Serial number Warranty              |                    |  |  |  |
| ****                                | ***********        |  |  |  |
| Name<br>Tom                         |                    |  |  |  |
| Last name<br>White                  |                    |  |  |  |
| E-mail<br>t.white@dispostable.com   |                    |  |  |  |
| Street<br>Street<br>7. Baker Street |                    |  |  |  |
| Town/City                           | Post Code          |  |  |  |
| London                              | W1H6ED             |  |  |  |
| Province                            | Country            |  |  |  |
| UK                                  | UK                 |  |  |  |
| Phone number                        | r (mobile)         |  |  |  |
| +44123456789                        |                    |  |  |  |
| Company name                        |                    |  |  |  |
| MY FARM LTD                         |                    |  |  |  |
|                                     | CONFIRM            |  |  |  |
| -                                   |                    |  |  |  |

## 4. Registration successfully completed

Registration of the tractors successfully completed.

| 11:20             | ,∎∥ 4G <b>73</b> ⊪                         |
|-------------------|--------------------------------------------|
| < Confirm         | Serial number Data                         |
| Cor               | nfirmed Data                               |
| Thank you! The en | try of a new serial number was successful. |
|                   |                                            |
|                   |                                            |
|                   |                                            |
|                   |                                            |
|                   |                                            |
|                   |                                            |
|                   |                                            |
|                   |                                            |
|                   |                                            |
| + 400             | SEDIAL NUMBER                              |
|                   | DEGISTER                                   |
| L                 | REGISTER                                   |

Click on REGISTER to successfully complete the creation of your My Landini account.

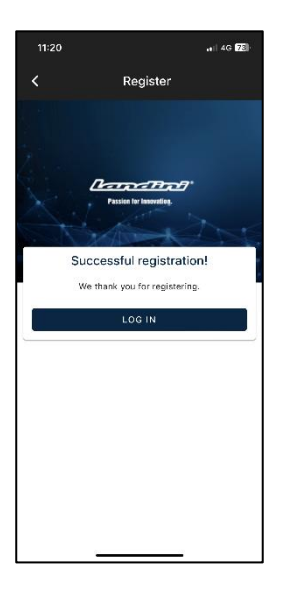

## 5. Activate the warranty and the licences of the Digital Solutions

Logging into the app you will directly access My Tractors section.

Click on the tractor to view the details.

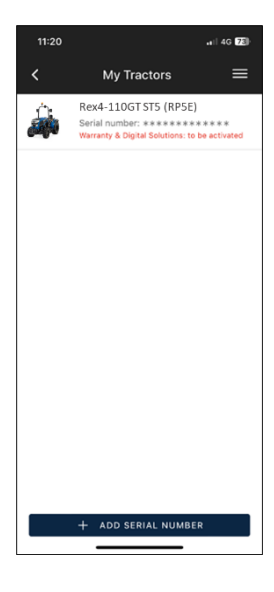

#### Click on ACTIVATE.

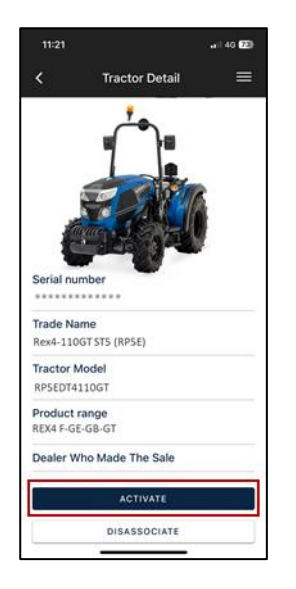

#### Click on CONTINUE.

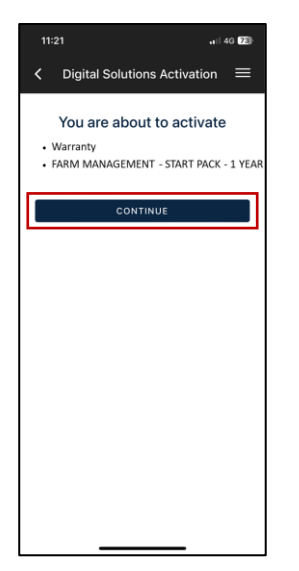

Digitally sign the contracts using the OTP received by text message.

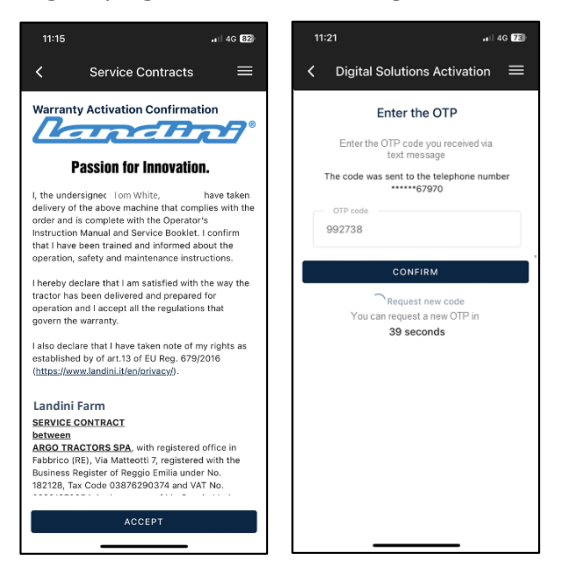

#### You will receive a copy of the contracts by email.

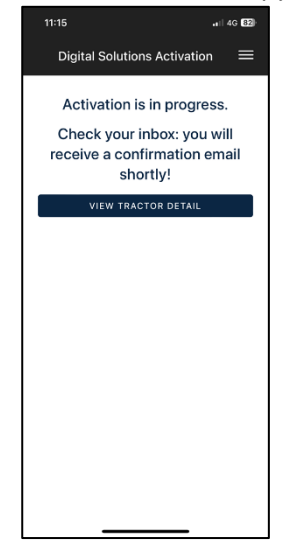

#### 6. Access to Landini Farm

The Landini Farm account is already active.

Download Landini Farm App.

Enter Landini Farm using the same user and password created for My Landini.

#### You have successfully activated the Digital Solutions.

If you need any support during the process, contact your local dealer.

For enquiries about My Landini and the activation process write an email to: <u>app.support@argotractors.com</u>

For enquiries about Landini Farm connect to Landini Farm app and use the chat.

## Useful links

- My Landini App iOS <u>https://apps.apple.com/gb/app/my-landini/id6443558858</u>
- My Landini App Google Play <u>https://play.google.com/store/apps/details?id=com.argotractors.mylandini</u>
- Landini Farm web <u>https://app-landini-farm.xfarm.ag/#/login</u>
- Landini Farm App iOS <u>https://apps.apple.com/gb/app/landini-farm/id1634193268</u>
- Landini Farm App Google Play <u>https://play.google.com/store/apps/details?id=it.landini.landinifarm</u>